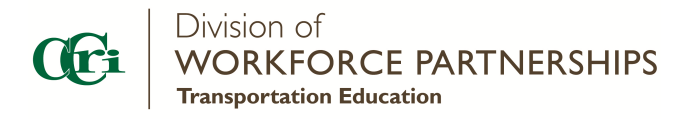

## Password and Registration

The Community College of Rhode Island has created an account in our Augusoft system to register for Defensive Driving Classes. These directions will help with logging in to your profile to create a password and guiding you through the registration process.

When CCRI creates an account in Augusoft, you should receive a separate email that will have your user name and a link for Augusoft to set your password. You will follow this process.

1. Proceed to your email and press the link given to you. It should take you here. Enter your password and hit save.

| You are not logged in. 💄 LOGIN/CREATE ACCOUNT |                                           |                                                                                                    |  |
|-----------------------------------------------|-------------------------------------------|----------------------------------------------------------------------------------------------------|--|
| BROWSE                                        | LAST<br>VIEWED                            |                                                                                                    |  |
|                                               | Complete Profile                          |                                                                                                    |  |
|                                               | Enter a password to complete your profile |                                                                                                    |  |
| <b></b>                                       | Password                                  | Password: minimum 8 characters, must contain a number<br>and any two of the following three: upper case, lower case,<br>special characters (for example: (){}!@\$%^&*) |  |
|                                               | Re-enter Password                         | Save                                                                                                    |  |

2. Once you hit save you can then click on "Go to my dashboard"

| Welcome, Donald LOGOUT |                                                                                      |  |  |  |
|------------------------|--------------------------------------------------------------------------------------|--|--|--|
| BROWSE                 | LAST<br>VIEWED                                                                       |  |  |  |
| MENU                   | Your password has been successfully changed                                          |  |  |  |
|                        | Update your site by replacing this text with your own message.<br>Go to my dashboard |  |  |  |

3. You will then click on "My Profile"

| BROWSE LAS | ST<br>EWED                                                                  |
|------------|-----------------------------------------------------------------------------|
| MENU       | my dashboard my profile current registrations my waiting list my transcript |
|            |                                                                             |

4. If you need to change any information, you may do so here. Hit edit profile and then when finished hit save.

| Welcome, Donald LOGOUT |                             |                       |                 |                   |                 |         |
|------------------------|-----------------------------|-----------------------|-----------------|-------------------|-----------------|---------|
| BROWSE                 | LAST<br>VIEWED              |                       |                 |                   |                 |         |
| MENU                   | my dashboard my profile     | current registrations | my waiting list | my transcript     | my transactions | Merchan |
|                        | Student Profile Review      | /                     | Edit Profile    |                   |                 |         |
|                        | Student ID                  |                       | 10409           |                   |                 |         |
|                        | Login                       |                       | ccripna         | rmtech2@gmail.com |                 |         |
|                        | First Name                  |                       | Donald          |                   |                 |         |
|                        | Middle Initial<br>Last Name |                       | Xavier          |                   |                 |         |
|                        | Member                      |                       | No              |                   |                 |         |

5. To register go to "Browse", then "All Classes"

| Welcome, Donald LOGOUT 👻 |   |                                                                |                     |                     |
|--------------------------|---|----------------------------------------------------------------|---------------------|---------------------|
| BROWSE                   |   | LAST<br>VIEWED                                                 | T DEFENSIVE DRIVING | T DEFENSIVE DRIVING |
| ALL CLASSES              | > | Update your site by replacing this text with your own message. |                     |                     |
| CONTRACT TRAINING        |   | Go to my dashboard                                             |                     |                     |
| TRANSPORTATION           |   |                                                                |                     |                     |
|                          |   |                                                                |                     |                     |

6. Click on "Defensive Driving" or "Alcohol Education"

| Courses                   |                              | Ca<br>            |
|---------------------------|------------------------------|-------------------|
| Courses Header: Update yo | our site by replacing this t | ext with your own |
|                           |                              |                   |
| CONTRACT TRAINING         | TRANSPORTATION               |                   |
| Contract Training         | Defensive Driving            | >                 |
|                           |                              |                   |

7. Pick a class and "Add to Cart" - access is given ONLY to the course needed: Defensive Driving or Alcohol Education

| Defensive Driving 6 Hour<br>Hold Course |        |  |
|-----------------------------------------|--------|--|
| - Edit                                  |        |  |
| Class ID: 3210                          |        |  |
| Start date: 05/01/22                    |        |  |
| End date: 06/30/22                      |        |  |
| Days of the Week : Online 24/7 .        |        |  |
| Instructor : <u>* TBD</u>               |        |  |
| Course Fee                              | \$0.00 |  |
| Registration Fee                        | \$0.00 |  |
| 997 Seats Left                          |        |  |
| <br>ADD TO CART                         | »      |  |

8. Go to "View Cart", and hit "Checkout"

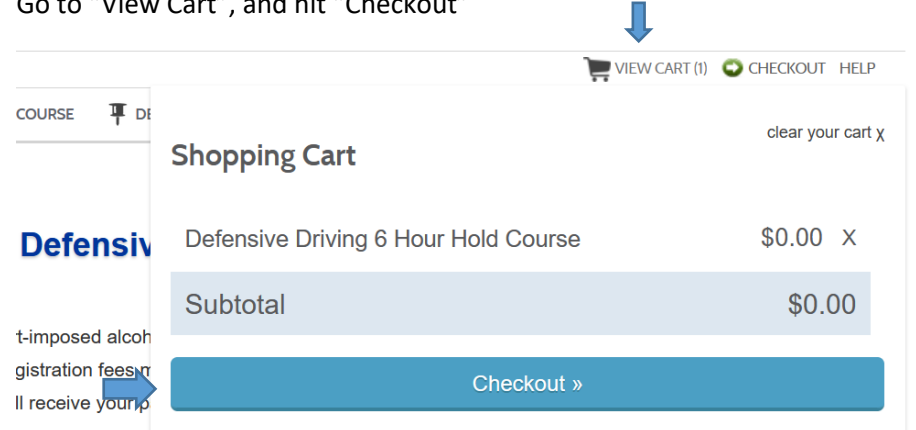

9. Be sure to agree to the policies, (check the box), and hit "Checkout"

| Student Details                                                                                    | Class Details                                        | Amount            |
|----------------------------------------------------------------------------------------------------|------------------------------------------------------|-------------------|
| Fantasy, Cinderella<br>Kgiguere54@gmail.com<br>1 Fantasy Lane<br>Disney , RI 11111<br>555-555-5555 | 202, Defensive Driving Course<br>Instructor: Cadoret | Agree to Policies |
|                                                                                                    | Class Registration Cost                              | \$0.00            |
|                                                                                                    |                                                      |                   |
|                                                                                                    |                                                      |                   |
|                                                                                                    | Total                                                |                   |
| Total                                                                                              |                                                      | \$0.00            |
|                                                                                                    | Checkout                                             |                   |

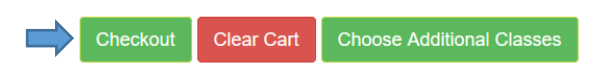